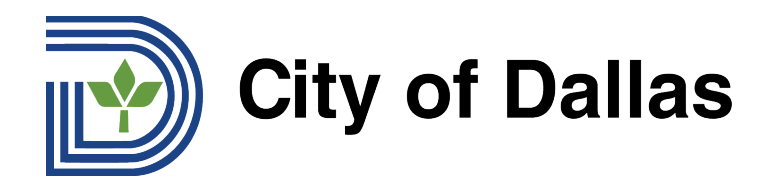

## HOW TO JOIN WEBEX AND SELECT YOUR PREFERRED LANGUAGE (MOBILE) CÁCH THAM GIA WEBEX VÀ CHỌN NGÔN NGỮ PHÙ HỢP (TRÊN ĐIỆN THOẠI)

VIETNAMESE

1) Bạn có thể phát trực tuyến các Cuộc họp tại Tòa thị chính qua Điện thoại thông qua ứng dụng di động WebEx và chọn ngôn ngữ phù hợp với mình trên ứng dụng điện thoại WebEx. Bắt đầu bằng cách mở ứng dụng và nhấp vào ba dấu chấm ở dưới cùng bên phải của màn hình:

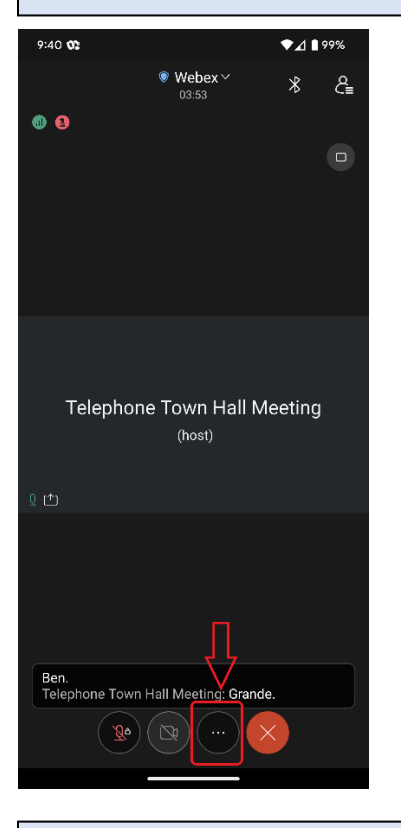

2) Sau đó chọn "nâng cao":

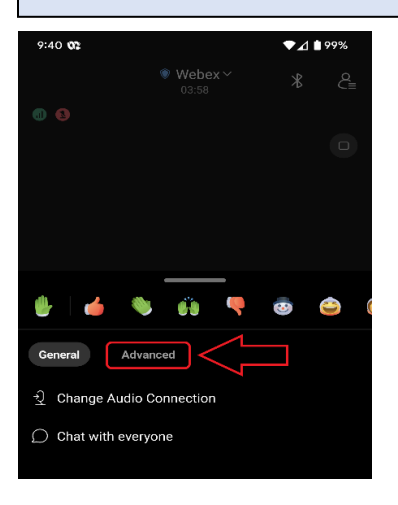

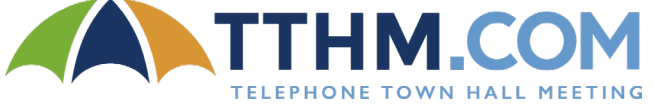

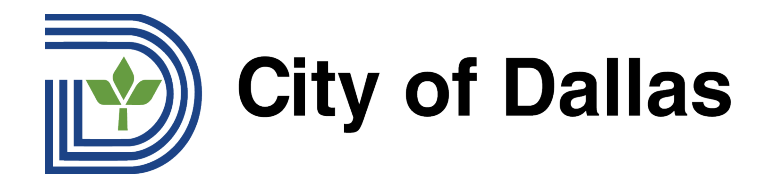

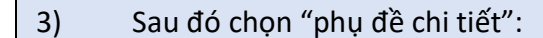

| 9:40 👀              |     | ₹⊿I | 99%     |
|---------------------|-----|-----|---------|
|                     |     |     | e<br>S≡ |
|                     |     |     |         |
|                     |     |     |         |
|                     |     |     |         |
|                     |     |     |         |
|                     |     |     |         |
| 🔮 🖌 👋               | ÷ • | 3   | ۵ (     |
| General Advance     | ed  |     |         |
| Audio and video     |     |     |         |
| 0.9 Audio-only mode |     |     |         |
| ·順: Smart audio     |     |     |         |
| Options             |     |     |         |
| Closed captions     |     | ]   |         |
| 00 Polling          |     |     |         |
| ? Q&A               |     |     |         |

## 4) Sau đó nhấp vào nút ở ngoài cùng bên phải để bật Phụ đề chi tiết:

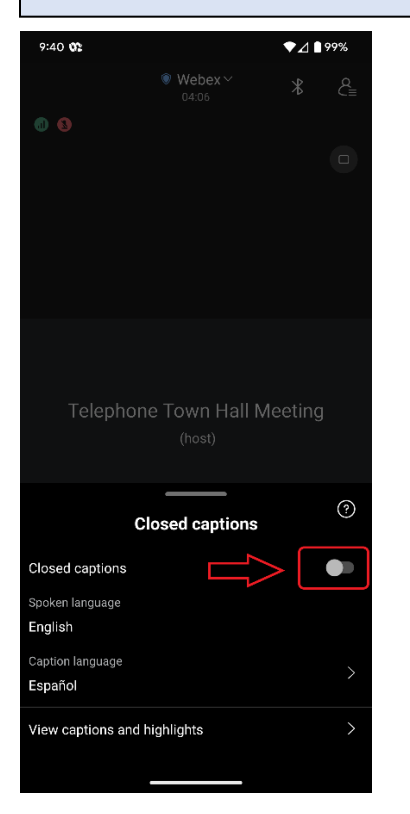

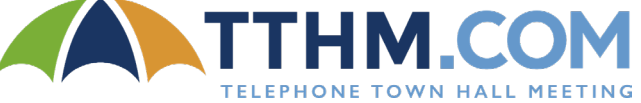

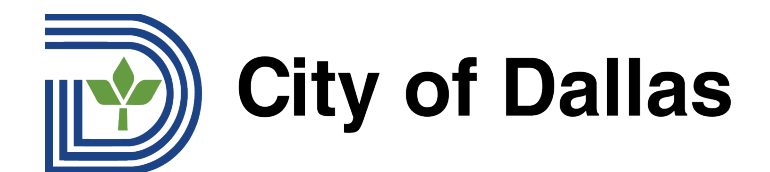

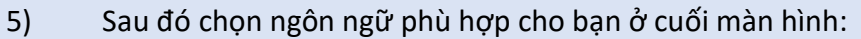

| 9:40 🕸                      |                        | ♥⊿ ∎१  | 9%      |
|-----------------------------|------------------------|--------|---------|
|                             | ♥ Webex ~<br>04:09     | *      | e<br>C≣ |
|                             |                        |        |         |
|                             |                        |        |         |
|                             |                        |        |         |
|                             |                        |        |         |
| Telephone                   | Town Hall Me<br>(host) | eeting |         |
| Clo                         | esed captions          |        | ?       |
| Closed captions             |                        |        |         |
| Spoken language<br>English  | $\checkmark$           |        |         |
| Caption language<br>Español |                        |        | >       |
| View captions and hig       | ghlights               |        | >       |
|                             |                        |        |         |

Đã sẵn sàng! Khi diễn đàn bắt đầu, bạn sẽ thấy bản dịch bằng văn bản của cuộc hội thoại.

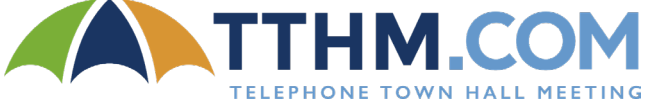

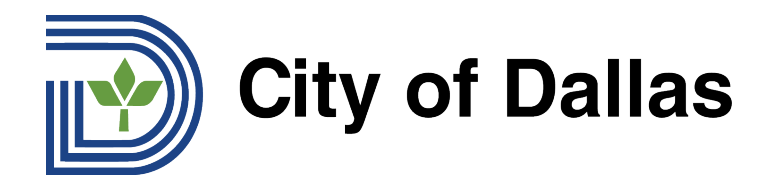

## HOW TO SUBMIT A QUESTION DURING THE LIVE FORUM (MOBILE APP) CÁCH GỬI CÂU HỎI TRÊN DIỄN ĐÀN TRỰC TIẾP (TRÊN ỨNG DỤNG DI ĐỘNG)

1) Để đặt câu hỏi trên điện thoại của bạn bằng ứng dụng WebEx dành cho thiết bị di động, hãy bắt đầu bằng cách nhấp vào ba dấu chấm ở dưới cùng bên phải của màn hình:

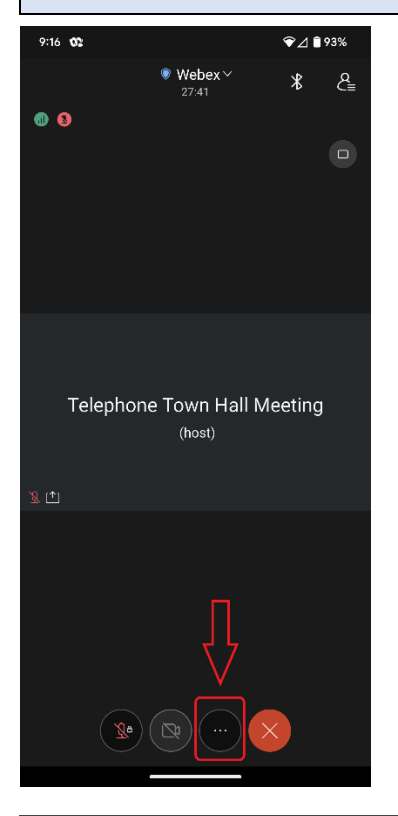

2) Sau đó nhấp vào "Nâng cao":

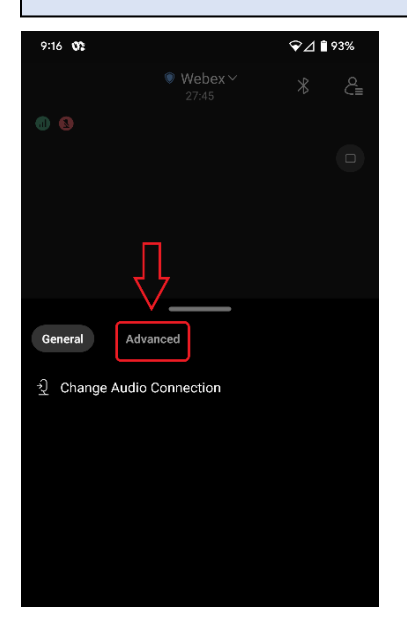

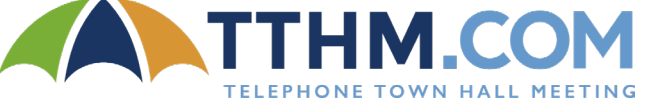

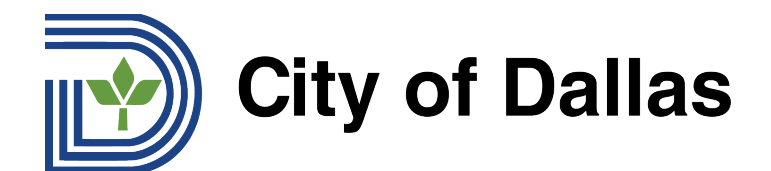

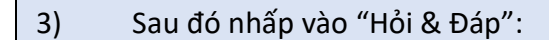

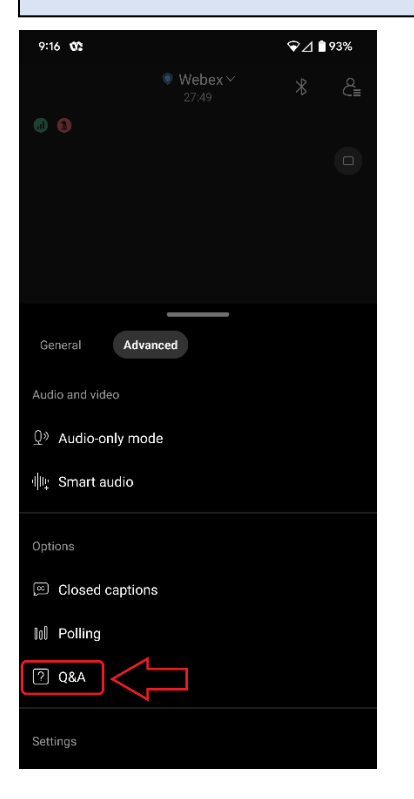

## 4) Sau đó nhấp vào "Chọn tham luận viên":

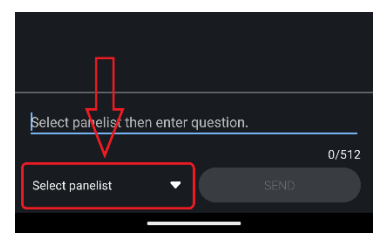

| 5)            | Chọn "Tất cả tham luận viên": |
|---------------|-------------------------------|
|               |                               |
| Host          |                               |
| Presenter     |                               |
| Host & Presen | ter                           |
| All cohosts   |                               |
| All Panelists | 0/512                         |
| Telephone Tow | vn Hall Meeting               |
|               |                               |

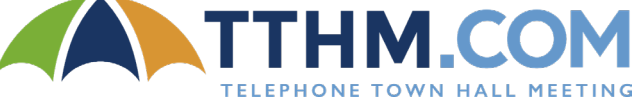

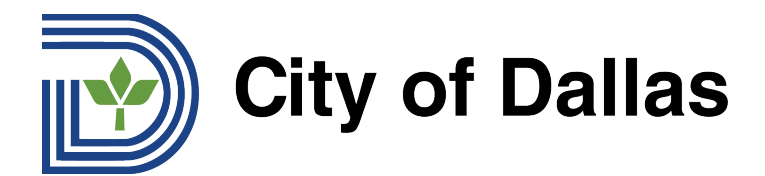

6) <u>Các câu hỏi phải được gửi bằng tiếng Anh để có thể được đọc trong diễn đàn trực tiếp</u>. Những người cần hỗ trợ dịch câu hỏi của họ sang tiếng Anh có thể sử dụng <u>Google Dịch</u>. Nhập hoặc sao chép/dán câu hỏi của bạn vào hộp câu hỏi và nhấp vào "Gửi":

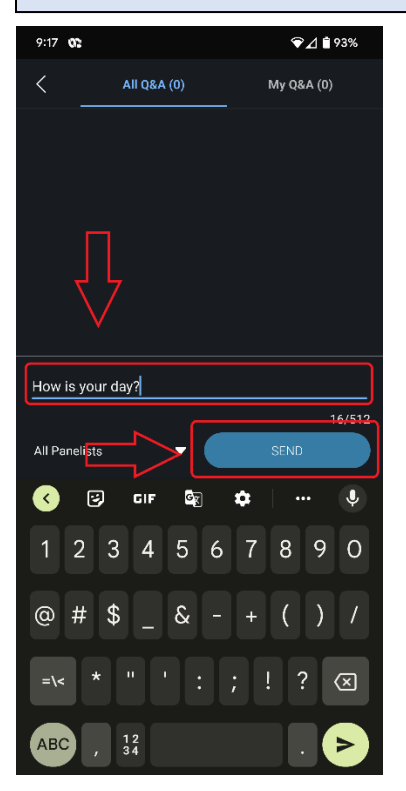

7) Bạn sẽ thấy câu hỏi đã gửi của mình bên dưới phần Tất cả Hỏi & Đáp.

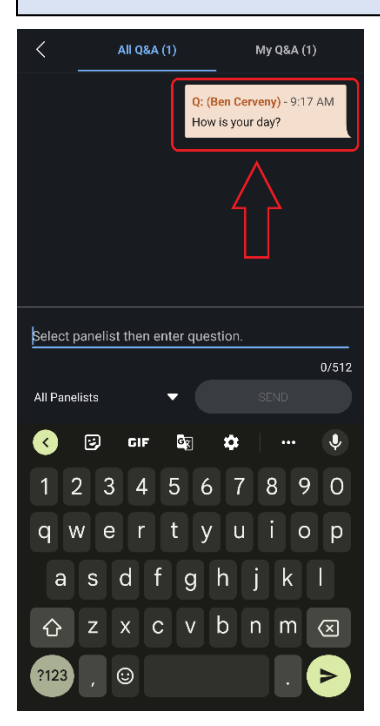

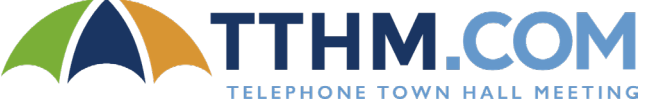